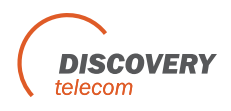

## DTT VoIP2GSM Gateway - SMS Server Ver 1.0

| FEATURES                                        | 2 |
|-------------------------------------------------|---|
| CONFIGURING OUTLOOK TO WORK WITH THE SMS SERVER | 3 |
| SENDING SMS VIA SMS SERVER                      | 6 |
| RECEIVING SMS VIA OUTLOOK                       | 9 |

## Features

- Send SMS using your regular e-mail application, for example outlook.
- Send SMS up to 500 destinations at one e-mail, up to 10 e-mails simultaneously (5000 destinations).
- Sends up to 15 messages in a minute from each port (depends on the message length and network load).
- Support short messages.
- Support long\_messages; automatically separate the message to SMSs.
- Receive SMS using your regular e-mail application.
- Receive SMS from all your active ports, even in middle of a call.

# Configuring Outlook to work with the SMS Server

- 1. Open the Outlook.
- 2. Press Tools>> Accounts, as in the following window.

| Tools      | Message                  | Help                        |   |
|------------|--------------------------|-----------------------------|---|
| Sen        | d and Receiv             | re                          | • |
| Syne       | thronize All             |                             |   |
| Add<br>Add | ress Book<br>Sender to A | Ctrl+Shift+B<br>ddress Book |   |
| Mes        | sage Rules               |                             | , |
| Acco       | ounts                    |                             |   |
| Opti       | ons                      |                             |   |

3. Internet Accounts window will be opened. Press ADD on the right side and choose Mail.

| All Mail Nev | vs Directory Service   | 1                              | Add 🕨          | Mail               |
|--------------|------------------------|--------------------------------|----------------|--------------------|
| Account      | Туре                   | Connection                     | Remove         | Directory Service. |
| 192.168.0.47 | mail (default)<br>mail | Any Available<br>Any Available | Properties     |                    |
|              |                        |                                | Set as Default |                    |
|              |                        |                                | Import         | 1                  |
|              |                        |                                | Export         |                    |
|              |                        |                                | Set Order.     |                    |

4. The following window will be open:

| Your Name                                      |                                                                                              | 光 |
|------------------------------------------------|----------------------------------------------------------------------------------------------|---|
| When you send e-mail,<br>Type your name as you | your name will appear in the From field of the outgoing message,<br>would like it to appear. |   |
| Display name:                                  | Idema                                                                                        |   |
|                                                | For example: John Smith                                                                      |   |
|                                                |                                                                                              |   |
|                                                |                                                                                              |   |
|                                                |                                                                                              |   |
|                                                |                                                                                              |   |

Enter a name for your account in the box Display name: and press Next.

5. The following window will be open:

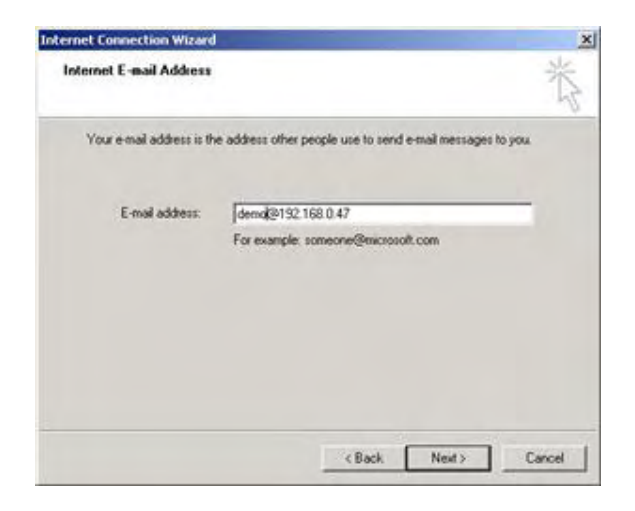

Enter your account name that you chose earlier and add the DTT VoIP2GSM Gateway IP address, then press Next.

6. The following window will be open:

| ernet Connection Wizard                |                                                                                                    |                                                                                                    |        |
|----------------------------------------|----------------------------------------------------------------------------------------------------|----------------------------------------------------------------------------------------------------|--------|
| E-mail Server Names                    |                                                                                                    |                                                                                                    | 光      |
| My incoming mail server is a POP3      | T server.                                                                                                    |                                                                                                    |        |
| Incoming mail (POP3, IMAP or HTTP      | ) server.                                                                                                    |                                                                                                    |        |
| 192.168.0.47                           |                                                                                                    | -                                                                                                    |        |
| An SMTP server in the server that is a |                                                                                                    |                                                                                                    |        |
| Outgoing mail (SMTP) server            | sted tot your outgoing e                                                                                                    | - TROM.                                                                                                    |        |
| 192 168 0 47                           |                                                                                                    | -                                                                                                    |        |
|                                        |                                                                                                    |                                                                                                    |        |
|                                        |                                                                                                    |                                                                                                    |        |
|                                        |                                                                                                    |                                                                                                    |        |
|                                        | < Back                                                                                                    | Next >                                                                                                    | Cancel |
|                                        | and the second second se | and the second second se |        |

Make sure that in My incoming mail server, POP3 is chosen. In the text box of Incoming mail and Outgoing mail, enter the DTT VoIP2GSM Gateway IP address, and then press Next.

7. The following window will be open:

| *                                                                               |                                                                                                    |
|---------------------------------------------------------------------------------|----------------------------------------------------------------------------------------------------|
| Type the account has                                                            | me and password your internet service provider has given you                                                                     |
| Account name:                                                                   | demo                                                                                                    |
|                                                                                 |                                                                                                    |
| Password:                                                                       |                                                                                                    |
|                                                                                 | F Remember password                                                                                                    |
| If your Internet service (<br>(SPA) to access your m<br>Authentication (SPA) of | provider requires you to use Secure Password Authentication<br>all account, select the Log On Using Secure Password<br>heck box. |
| T Log on using Secur                                                            | e Password Authentication (SPA)                                                                                                  |
|                                                                                 |                                                                                                    |

Enter the account name that you just made, and choose whether you like to use a password or not, then press Next and in the foll owing window press Finish.

- 8. In the main window go to "Tools", "Options". Select the "Send" tab, press on the "International Settings" button, Select in the "Default Encoding" the type "Unicode (UTF-8)". Prass OK.
- 9. In the "Mail Sending Format", verify that the HTML is marked. Press OK.

#### Sending SMS via SMS Server

Procedure to send SMS via SMS Server and Outlook: Open the Outlook software and press Create Mail and enter the following data:

- From: Enter the user account @ unit IP In our example: DEMO@192.168.0.47
- To: Enter the phone numbers that you would like to send SMS to, followed by the unit IP. For instance: 0549027817@192.168.0.47: 0503011119@192.168.0.47
- CC: Not in use.

Subject: Enter from which ports and in what way would you like to send the SM S. There are 3 ways to choose from which ports to send the SMS:

- 1. Specific port. For instance: port3.
- 2. Range of ports. For instance: port2-6
- 3. Any available ports = port\*
- 4. Prefix the unit will choose the port according to the destination number prefix.
- Text box: The content of the message.

Examples of responses from the SMS Server:

1. Sending SMS to 11 numbers, the feedback reply will be:

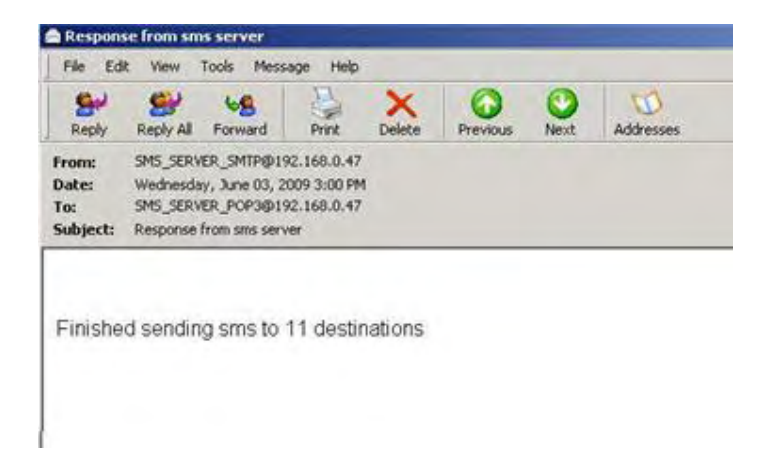

2. Sending SMS from port with no SIM, the feedback reply will be :

| From: SMS_SERVER_SMTP@192.168.0.47   Date: Wednesday, June 03, 2009 3:22 PM   Tax: SMS_SERVER_POP3@192.168.0.47 |
|----------------------------------------------------------------------------------------------------|
| Subject: Response from sms server                                                                               |
| Subject: Response from sms server                                                                               |

3. Sending SMS to a number with a missing digit, the feedback reply will be :

| From: SM5_5   Date: Sunda   To: SM5_5   Subject: Response | SERVER_SMTP@1<br>Ny, June 07, 2009 | 92.168.0.47<br>4:18 PM | 7 |  |  |
|-----------------------------------------------------------|------------------------------------|------------------------|---|--|--|
|                                                           | inse from sms ser                  | 92.168.0.47<br>ver     | 7 |  |  |
|                                                           | nse from sms ser                   | ver                    |   |  |  |
| [052659996]                                               | failed to send                     | via port 4             |   |  |  |

4. Sending SMS to a number with an extra digit, the feedback reply will:

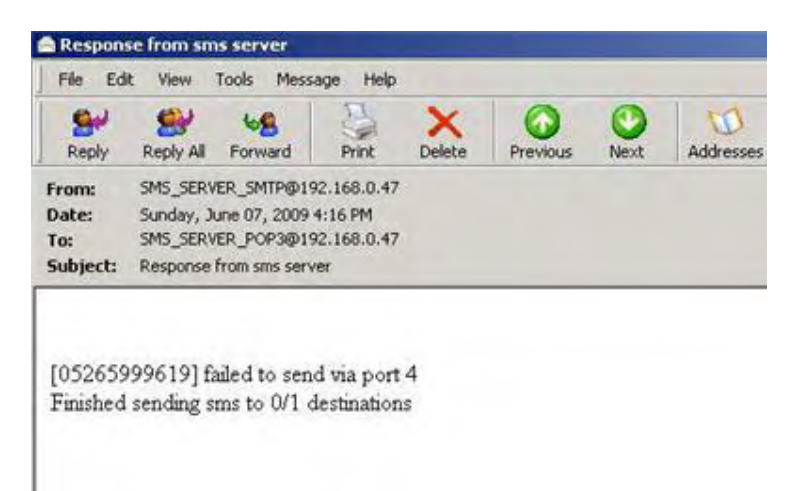

## **Receiving SMS via Outlook**

DTT VoIP2GSM Gateway can receive SMS to the Outlook as well.

When a SIM that is in the unit receives SMS, the message will be received in the Outlook account.

In the **From** field the system displays from which port & unit it got the SMS, in the example from Port\_2@192.168.0.47

In the content of the message you can see from what number the SMS was received and the date and time it was received.

For example:

| Reply Reply All Forward Print Delete Previous Next                                                                            | Addresses |
|----------------------------------------------------------------------------------------------------|-----------|
| From: Port_2@192.168.0.47   Date: Wednesday, June 03, 2009 4:25 PM   To: SMS_SERVER_POP3@192.168.0.47   Subject: Incoming SMS |           |

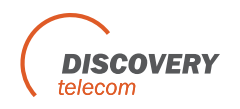